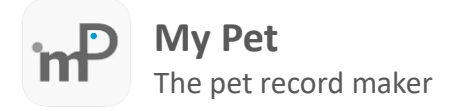

To restore a database backup, complete the following procedure.

## Step 1

Tap in **More** tab (lower right), scroll down and select **Admin** option. In Admin page scroll down and select **Database Restore** option (under Database section).

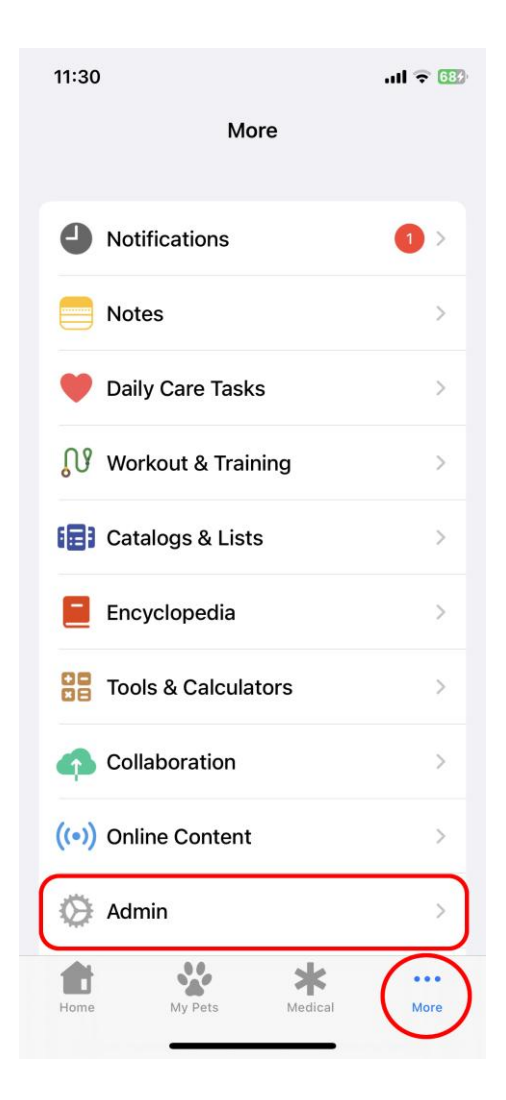

## Step 2

Tap on the most recent healthy backup and Restore Database